(Windows 7 Version)

## Word2010-01-基礎

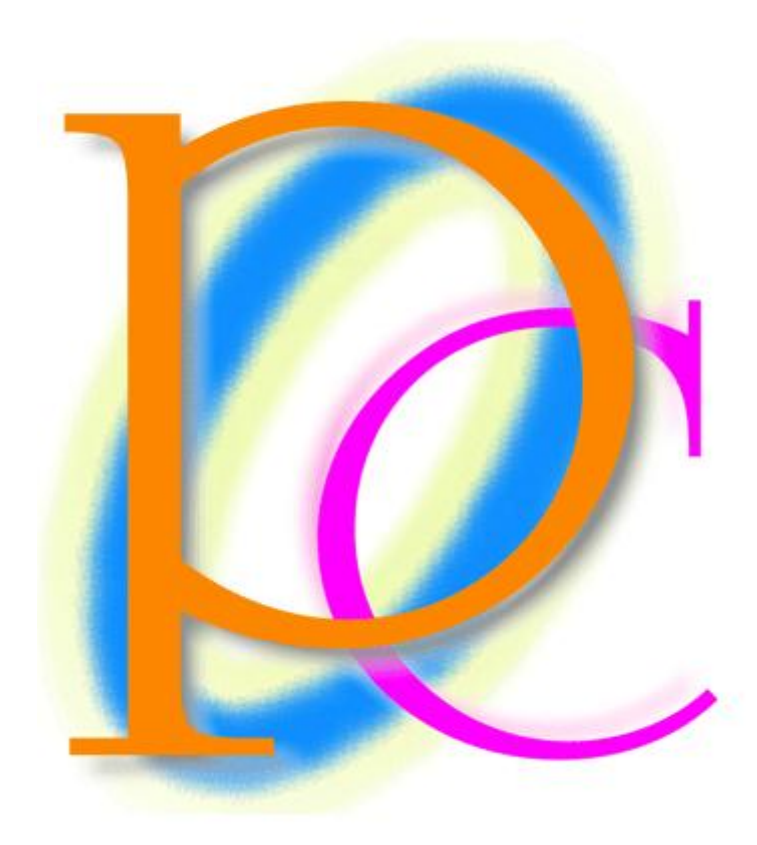

体系学習★初歩からの PC テキスト

| 第1章: Word と【ページレイアウト】                    | 7  |
|------------------------------------------|----|
| §1-1… Word(ワード)とは?                       | 7  |
| §1-2… Word を起動しよう                        |    |
| §1-3… 入力と自動折り返し                          | 9  |
| §1-4… 用紙のサイズを変える[ページレイアウト-1]             | 10 |
| §1-5… Word では上 35mm・下左右 30mm の余白が設定されている | 11 |
| §1-6… 余白の量を変える[ページレイアウト-2]               | 12 |
| §1-7… 印刷の向き・ページ(用紙)の向き[ページレイアウト-3]       | 14 |
| §1-8… 文字列の方向を横書きから縦書きに変更する               | 15 |
| §1-9… 画面の倍率を変更する                         | 17 |
| §1-10… 印刷するには?                           |    |
| §1-11… Word を終了する                        |    |
| §1-12… まとめ                               |    |
| §1-13… 練習問題                              | 19 |
| §1-14… 実力だめし                             | 21 |
| 第2章:保存の操作                                | 22 |
| §2-1… 名前を付けて保存                           | 22 |
| §2-2… 閉じる・開く                             | 23 |
| §2-3… 上書き保存                              | 24 |
| 第3章:複雑な【ページレイアウト】・[ページ設定]とは              | 25 |
| §3-1… 復習・簡単なページレイアウト                     | 25 |
| §3-2… 特殊な用紙サイズを使用する : ページレイアウト⇒ページ設定     | 25 |
| § 3-3… [ページ設定]で登録されていない余白パターンを設定する       | 26 |
| §3-4… その他の[ページ設定]の活用 : [行送り]を高く/低くする     | 27 |
| §3-5… [行数]を指定して適切な[行送り]を計算させる            | 29 |
| §3-6… まとめ                                | 31 |
| §3-7… 参考情報                               | 31 |
| §3-8… 練習問題                               | 31 |
| §3-9… 実力だめし                              | 33 |
| 第4章:範囲選択と文字の書式設定                         |    |
| §4-1… スペース記号・編集記号                        |    |
| §4-2… 文字の範囲選択とフォントの色                     | 35 |
| §4-3… ミニツールバーの[フォントの色]を使う                |    |
| §4-4… 複数行にまたがる文字を選択する                    | 37 |
| <b>§</b> 4-5… 行を一度に選択                    |    |
| §4-6… フォントサイズ                            |    |
| §4-7… ひとつ前の状態へ…[元に戻す]                    |    |
| § 4-8… [フォント]・書体の概要                      | 40 |
| § 4-9… [フォント]の変更                         | 41 |
| §4-10… 太字 [Bold]                         | 42 |
| S / 11 - 创作, 立字た创体にすて [Halia]            | 19 |

| §4-12… 下線を引く [Under Line]               |    |
|-----------------------------------------|----|
| § 4-13… 囲み線・文字の網かけ                      | 45 |
| §4-14… まとめ                              |    |
| §4-15··· 参考情報                           | 46 |
| §4-16… 練習問題                             |    |
| § 4-17… 実力だめし                           |    |
| 第5章: 文字の書式設定をより詳しく学ぶ                    |    |
| §5-1…[コピー]と[貼り付け]                       |    |
| § 5-2… 書式のクリア                           | 51 |
| §5-3… 複数行の一括範囲選択                        | 51 |
| §5-4… 全体の一括範囲選択                         | 52 |
| §5-5… 取り消し線                             | 52 |
| § 5-6… [下付き][上付き]文字:{F4}キーで[直前の命令を繰り返し] | 53 |
| §5-7… 蛍光ペンの操作1:先に範囲選択                   | 54 |
| §5-8… 蛍光ペンの操作 2:後で範囲選択                  | 54 |
| §5-9… ルビ                                | 55 |
| § 5-10… [ルビ]は文字の大きさを決めてから               | 56 |
| §5-11… 囲い文字                             | 57 |
| §5-12… 文字の拡大/縮小                         | 59 |
| §5-13… まとめ                              | 60 |
| §5-14… 練習問題                             | 61 |
| § 5-15… 実力だめし                           | 65 |
| 第6章:段落の書式設定:[端揃え]と[インデント]               | 66 |
| §6-1… [中央揃え]                            | 66 |
| §6-2… [中央揃え]と[均等割り付け]の違い                | 67 |
| §6-3… 右揃え・[文字列を右に揃える]⇔左揃え・[文字列を左に揃える]   | 68 |
| §6-4… インデント                             | 69 |
| §6-5… ルーラーの表示                           | 70 |
| §6-6… ルーラーと手動インデント…インデントをドラッグで          | 70 |
| §6-7… 右インデント                            | 71 |
| §6-8… {Alt}キーを押しながらドラッグ : 細かく調整するには     | 72 |
| §6-9… 字数を指定してインデント:【ページレイアウト】から         | 73 |
| §6-10… 段落とは?[行と段落との違い]                  | 75 |
| §6-11… 字下げとは?                           | 76 |
| § 6-12… 1 行目のインデント : [字下げインデント]         | 76 |
| §6-13… ぶら下げとは?                          | 77 |
| §6-14… [ぶら下げインデント]を操作する                 | 78 |
| §6-15… {Ctrl}+{C}キーで[コピー]・{V}キーで[貼り付け]  | 79 |
| §6-16… [切り取り][貼り付け]でデータを移動する            | 80 |
| § 6-17… 文字数を調べる・行数を調べる                  | 81 |
| §6-18… 行数を調整(復習と確認)                     | 82 |

|    | §6-19… まとめ                | .83 |
|----|---------------------------|-----|
|    | §6-20… 参考情報:よく使うショートカットキー | .83 |
|    | §6-21… 練習問題               | 84  |
| 第7 | 7章:表の作成                   | 87  |
|    | §7-1… 表の基礎知識              | 87  |
|    | §7-2… 表の作成                | 87  |
|    | §7-3… 列数・行数を指定して表を作成する    | 88  |
|    | §7-4… 表を下げる               | 89  |
|    | §7-5… セルの範囲選択とセルの塗りつぶし    | 90  |
|    | §7-6… 複数セルの選択             | 91  |
|    | §7-7… 行を一度に選択する           | 91  |
|    | §7-8… 列を選択する              | 92  |
|    | §7-9… 表全体の選択と削除           | 93  |
|    | §7-10… 列を増やす・挿入           | 94  |
|    | §7-11… 行を増やす・挿入           | 94  |
|    | §7-12… 列の削除・行の削除          | 95  |
|    | §7-13… セルの結合              | 95  |
|    | §7-14… セル内で中央揃え           | 96  |
|    | §7-15… 右クリックで中央揃え         | 96  |
|    | §7-16… まとめ                | 97  |
|    | §7-17··· 練習問題             | 97  |
| 第8 | 3章: 表の編集・調整 1             | 100 |
|    | §8-1… 改行で1行を高くする          | 100 |
|    | §8-2… セルの中で均等割り付け         | 101 |
|    | §8-3… ドラッグで行を高くする・幅を広くする  | 101 |
|    | §8-4… ドラッグで罫線を引く          | 102 |
|    | §8-5… セルを分割する             | 103 |
|    | §8-6… ドラッグで罫線を削除          | 104 |
|    | §8-7…[セルの分割]              | 105 |
|    | §8-8… 高さ・幅を平均化する          | 106 |
|    | §8-9… セルの中を縦書きに           | 108 |
|    | §8-10… まとめ                | 109 |
|    | §8-11… 練習問題               | 109 |
| 第9 | 9章: 表の編集・調整 2             | 114 |
|    | §9-1… 指定列だけを自動調整          | 114 |
|    | §9-2… 一部の列だけ幅を変更する        | 114 |
|    | §9-3… [罫線]ボタンで一部の罫線を消す    | 115 |
|    | §9-4… 印刷されない罫線を画面に表示させない  | 115 |
|    | §9-5… 表全体の幅を修正する          | 116 |
|    | §9-6… 表の中央揃え              | 117 |
|    | §9-7… 表にインデントを設定する:右にずらす  | 118 |

| §9-8… 罫線の種類・太さ・色                   | 118 |
|------------------------------------|-----|
| §9-9… [罫線]ボタンで複数の罫線を一度に引く          | 120 |
| §9-10… 簡単に行を追加・挿入する                | 121 |
| §9-11… 簡単に行を削除する                   | 121 |
| §9-12… ドラッグで表のサイズを変更する             | 122 |
| §9-13… まとめ                         | 122 |
| §9-14… 練習問題                        | 123 |
| 第10章: イラストの挿入: クリップアート             | 132 |
| §10-1… 文面にイラスト・クリップアートを入れる         | 132 |
| §10-2… クリップアートの移動と[文字列の折り返し:前面]    | 133 |
| §10-3… ダブルクリックでカーソルを出現させる          | 134 |
| §10-4… イラスト・クリップアートのサイズ変更          | 135 |
| §10-5… まとめ                         | 137 |
| §10-6… 練習問題                        | 137 |
| 第11章: 図形の作成と調整1                    | 139 |
| §11-1… 図形の作成                       | 139 |
| §11-2… 黄色いハンドルで[変形]                | 140 |
| §11-3… 「図形」に「スタイル」を設定する            | 141 |
| §11-4… 図形の追加                       | 142 |
| §11-5… {Ctrl}キーを押しながらドラッグで[図形をコピー] | 143 |
| §11-6… 回転                          | 143 |
| §11-7… 図形の塗りつぶし・図形の枠線              | 144 |
| §11-8… その他の図形イメージの変更               | 145 |
| §11-9… サイズを正確に指定する                 | 147 |
| §11-10… まとめ                        | 147 |
| §11-11… 練習問題                       | 148 |
| 第12章:図形の作成と調整2                     | 151 |
| §12-1… 複数の図形を同時選択する                | 151 |
| §12-2… 図形の回転(正確に)                  | 152 |
| §12-3… 前面へ移動・背面へ移動                 | 152 |
| §12-4… 図形の内部に文字を入力する               | 153 |
| §12-5… 文字の配置                       | 155 |
| §12-6… 線・水平線・垂直線                   | 156 |
| §12-7… 線の書式                        | 156 |
| §12-8… より細かく設定する                   | 157 |
| §12-9… まとめ                         | 159 |
| §12-10… 練習問題                       | 159 |
| 第13章:文字の効果とワードアート                  | 163 |
| §13-1… 文字の効果                       | 163 |
| §13-2… 文字の効果の調整                    | 164 |
| §13-3… [文字の効果]を設定した箇所のレイアウトを調整する   | 165 |

| §13-4… 移動・変形が可能な特殊文字:[ワードアート]        |  |
|--------------------------------------|--|
| §13-5… ワードアートはドラッグで移動できる             |  |
| §13-6… ワードアート内部の色を変える(文字の塗りつぶし)      |  |
| §13-7… 変形やその他の効果                     |  |
| §13-8… 一部だけ修正                        |  |
| §13-9… ワードアートの移動と[文字列の折り返し]          |  |
| §13-10… 下書きをせずにワードアートを作成する/縦書きワードアート |  |
| §13-11… まとめ                          |  |
| §13-12… 練習問題                         |  |
| 14章: 総合練習問題                          |  |

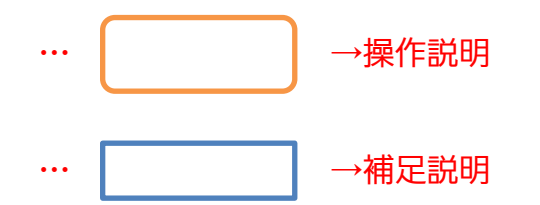

第

■ 記載されている会社名、製品名は各社の商標および登録商標です。

- ■本書の例題や画面などに登場する企業名や製品名、人名、キャラクター、その他のデータは架空のものです。現実の個人名や企業、製品、イベントを表すものではありません。
- ■本文中には™,®マークは明記しておりません。
- 本書は著作権法上の保護を受けております。
- ■本書の一部あるいは、全部について、合資会社アルファから文書による許諾を得ずに、いかなる方法においても無断で複写、複製することを禁じます。ただし、合資会社アルファから文書による許諾を得た期間は除きます。
- 無断複製、転載は損害賠償、著作権法の罰則の対象になることがあります。
- この教材はMicrosoft Corporationのガイドラインに従って画面写真を使用しています。
  - ◆ Version №: Word2010-01-基礎-101202
  - ◆ 著作・製作 合資会社アルファ
    〒244-0003 神奈川県横浜市戸塚区戸塚町 118-2 中山 NS ビル 6F
  - ◆ 発行人 三橋信彦
  - ◆ 定価 ¥5,040円

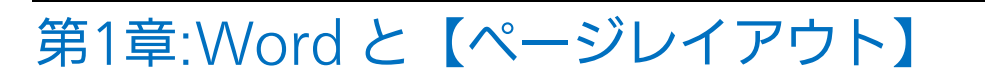

ここでは用紙サイズの変更方法や、縦書きにする方法などを学習する。

§1-1…Word(ワード)とは?

Word(ワード)はワープロソフトです。A4・B5 などのコピー用紙やハガキを使った印刷物の作成を目的に利用します。

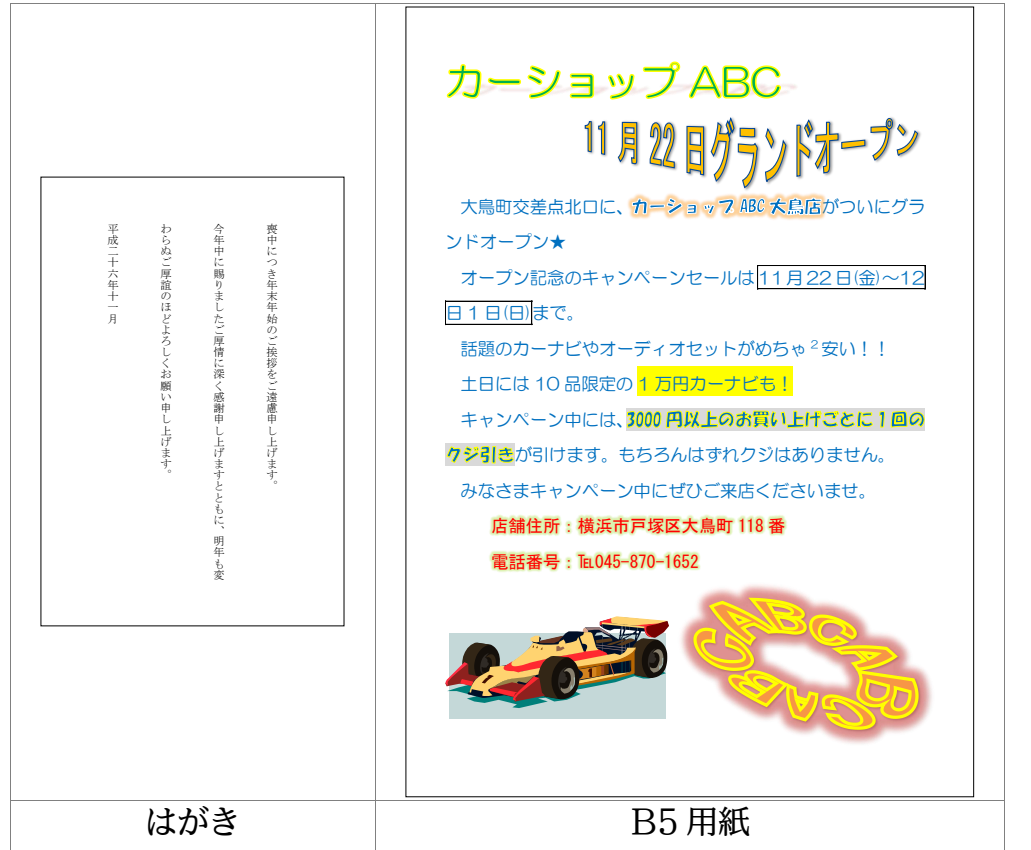

Word では文字の大きさを変えたり、色を付けたりすることができます。また、プリント内に表やイラストを入れることができます。

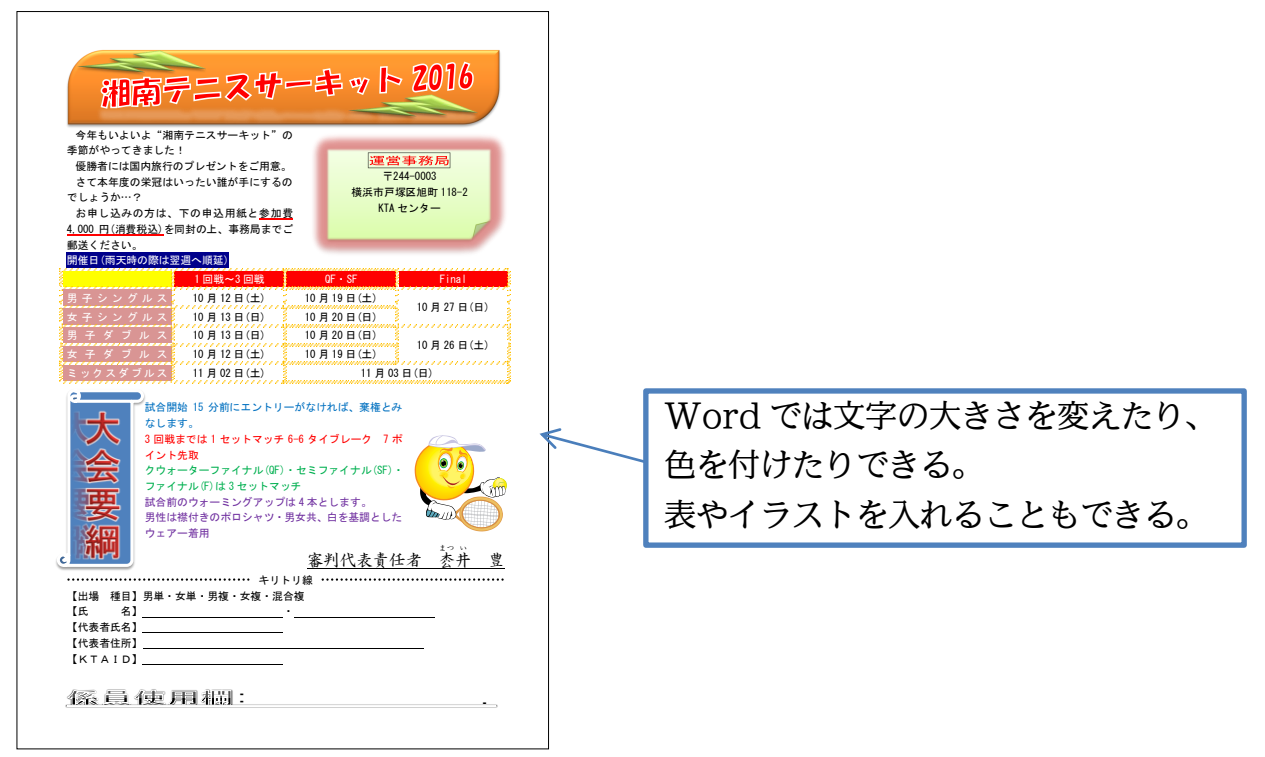

## §1-2…Word を起動しよう

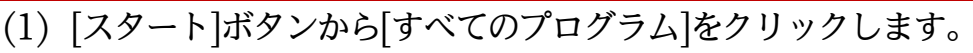

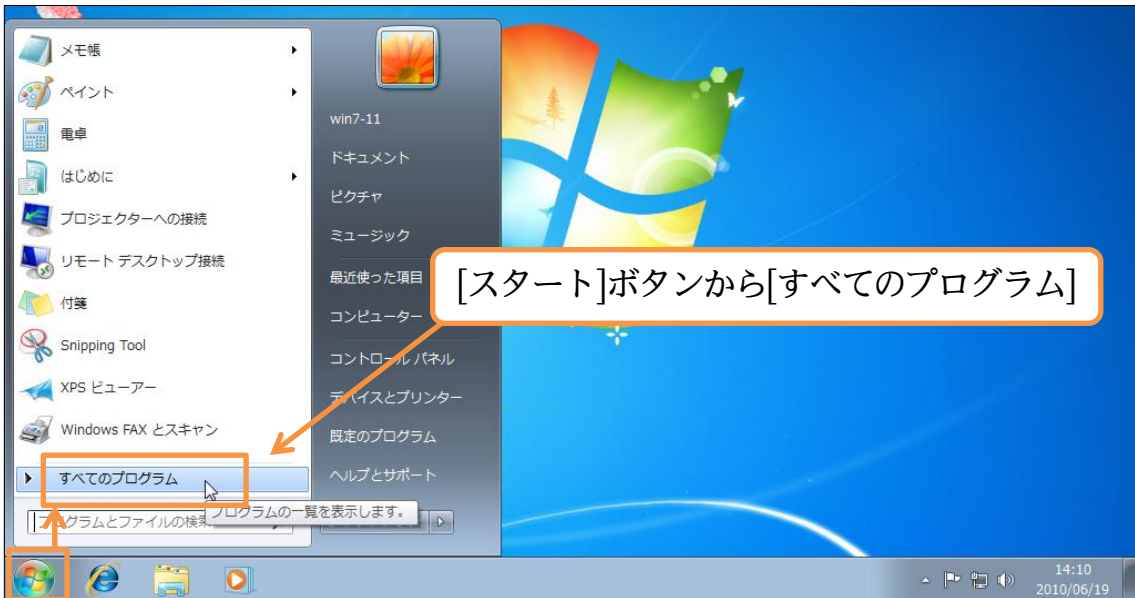

 (2) [Microsoft Office]から[Microsoft Word 2010]をクリックすれば Word が起動 します。

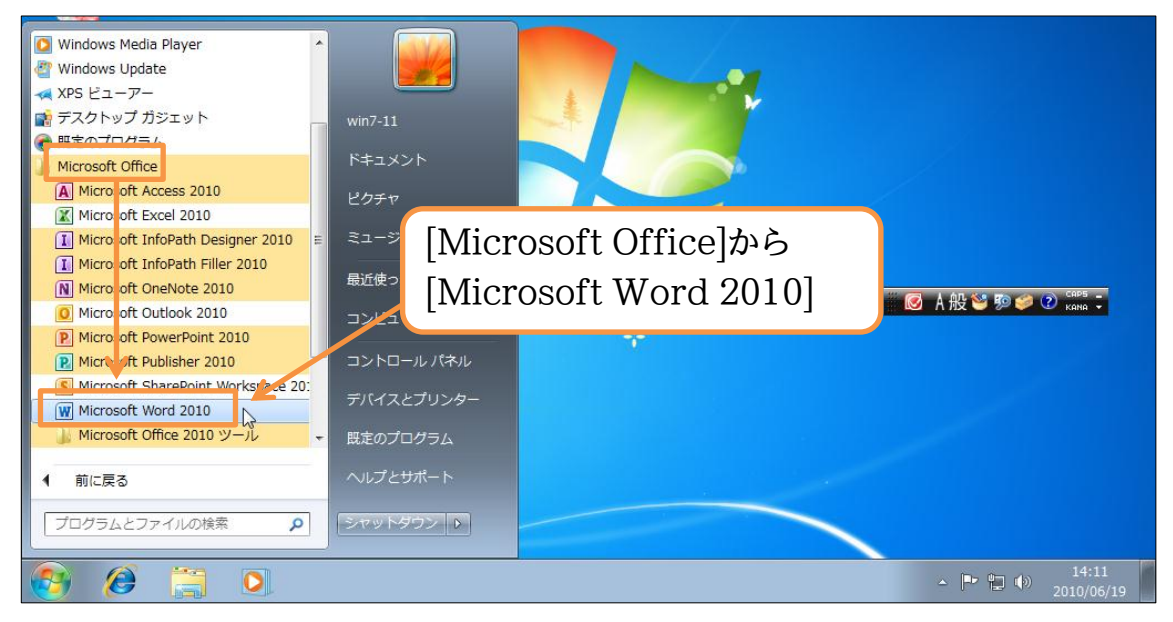

(3) これが Word の基本画面です。A4 サイズのコピー用紙が自動的にセットされます。 文字は[段落記号]([+-])の位置から横書きで入力することになります。

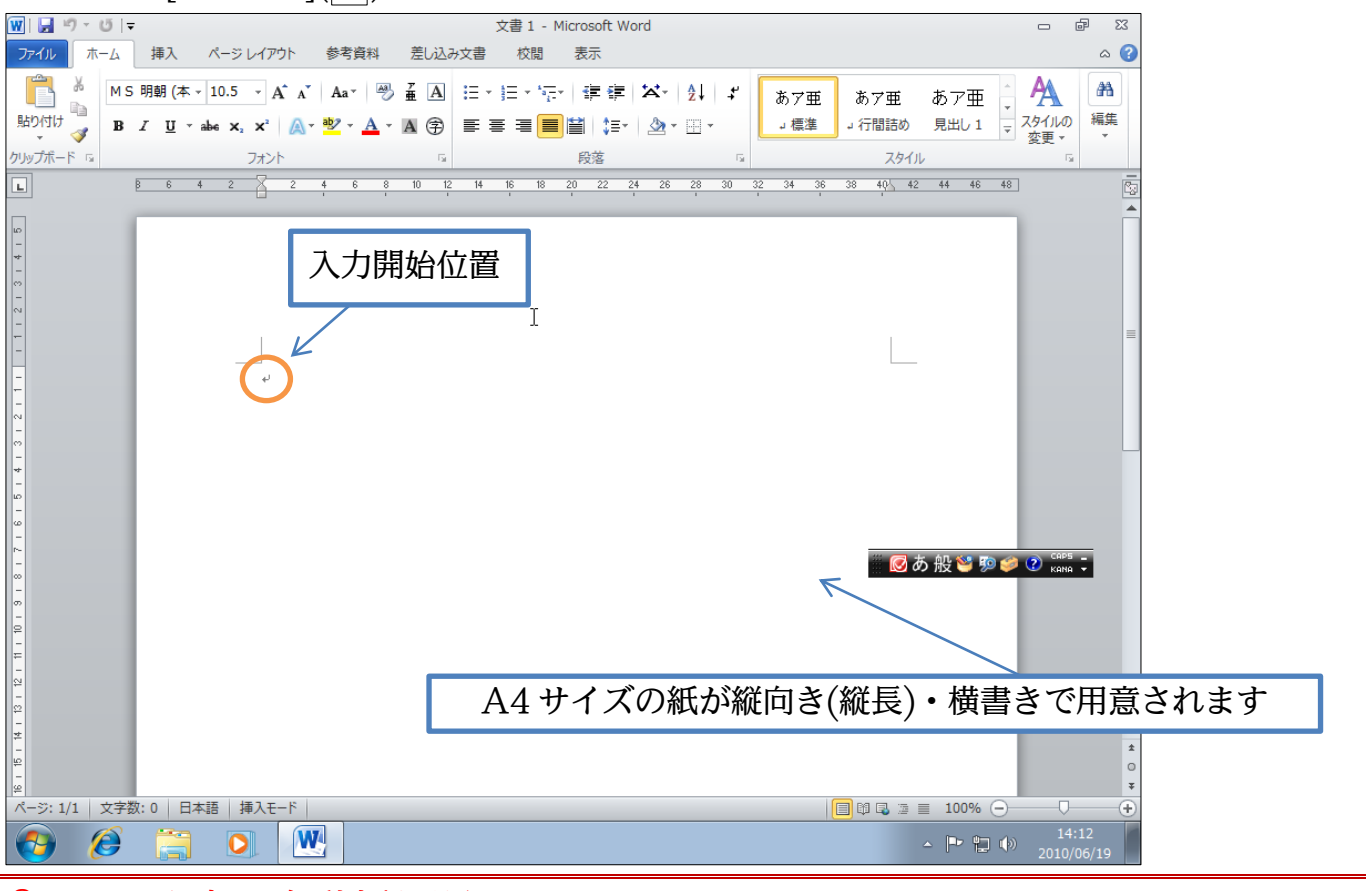

## §1-3…入力と自動折り返し

催しています。

(1) それでは先頭行に「野球大会のお知らせ」と入力して下さい。横書きで入力されます。 入力後は{Enter}で改行します。

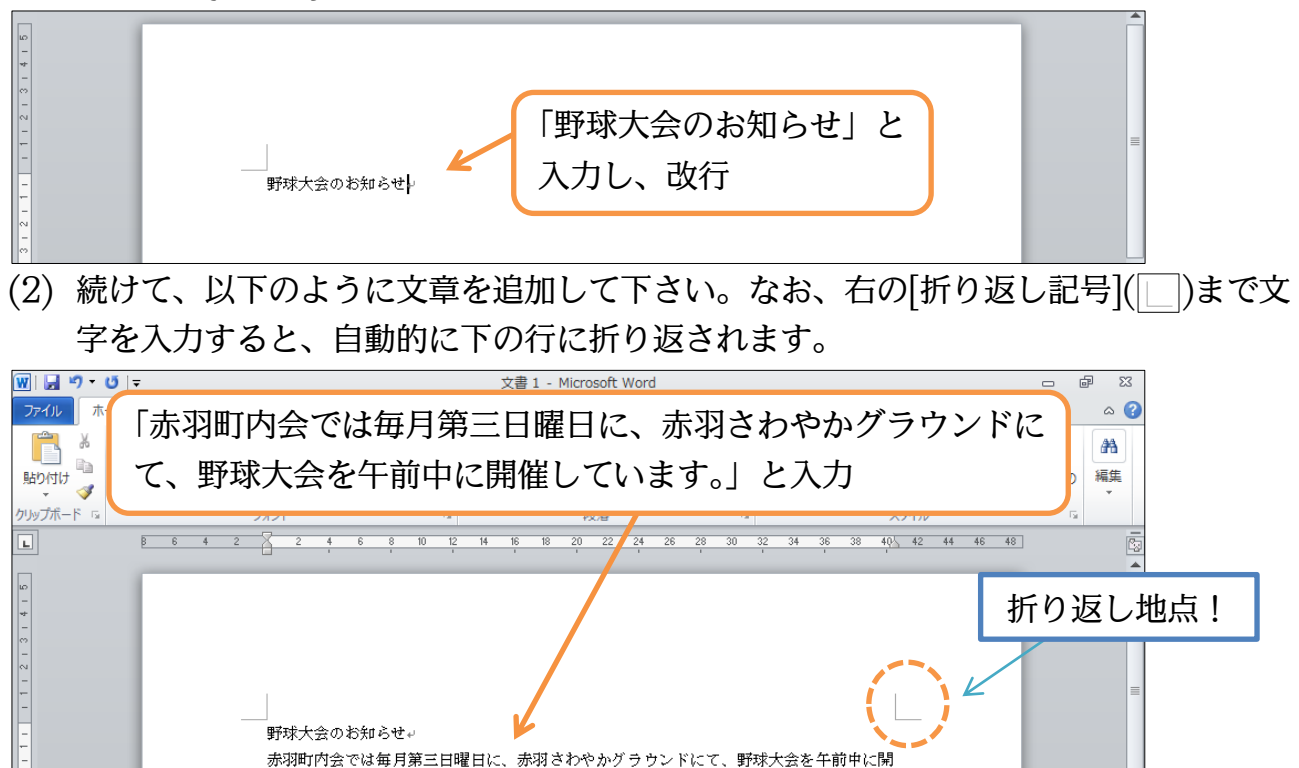

## §1-4…用紙のサイズを変える[ページレイアウト-1]

(1) 現在は A4 サイズのコピー用紙が使われています。使用する紙のサイズを変更するに は画面の上部にある【ページレイアウト】と書いてある見出し・「タブ」をクリックし ます。

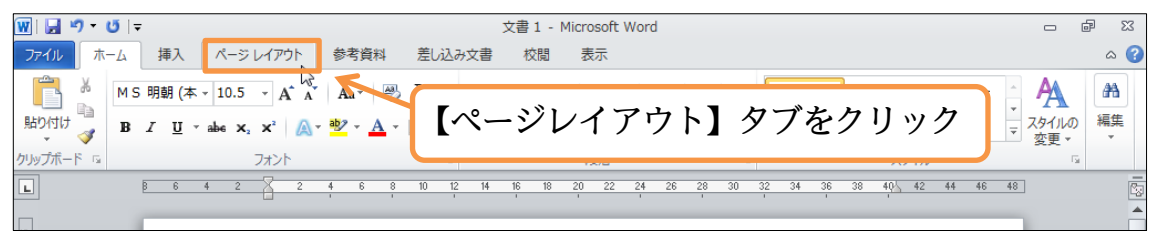

(2) ここは用紙に関する設定をする見出し・「タブ」です。このタブの中にある[サイズ]ボ タンで用紙サイズの変更ができます。クリックして下さい。

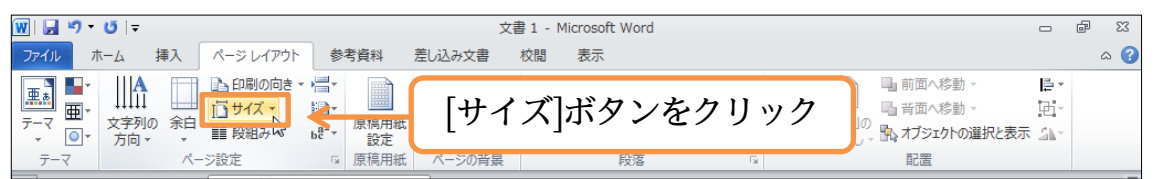

(3) 利用できる用紙サイズの一覧が表示されます。「はがき」「ハガキ」を選択して下さい。

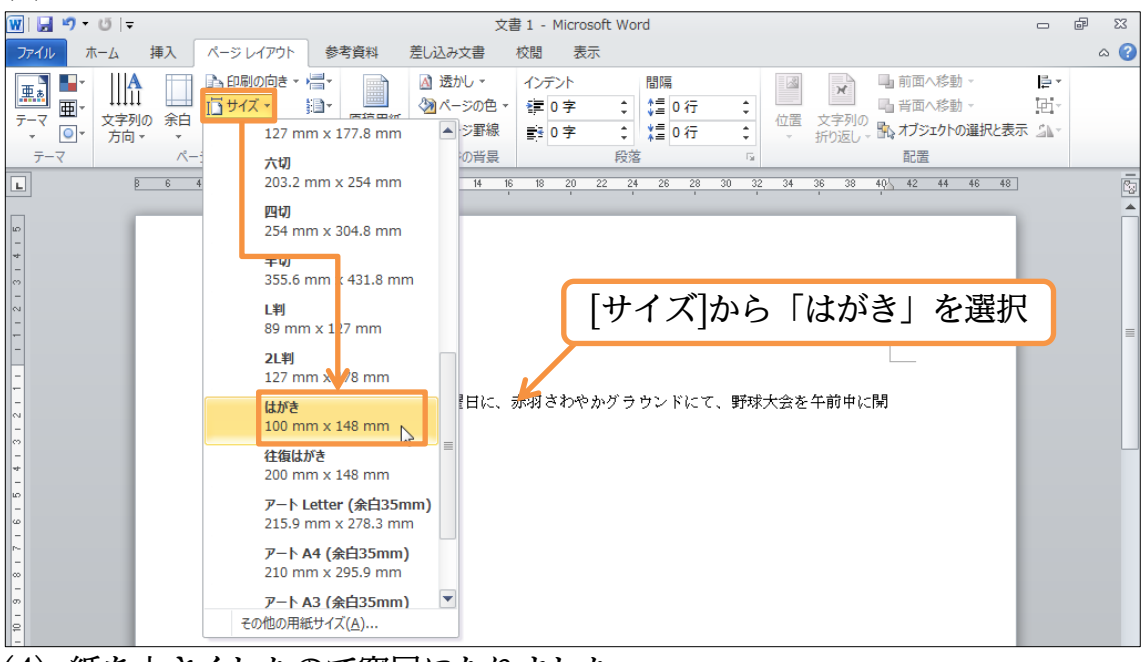

(4) 紙を小さくしたので窮屈になりました。

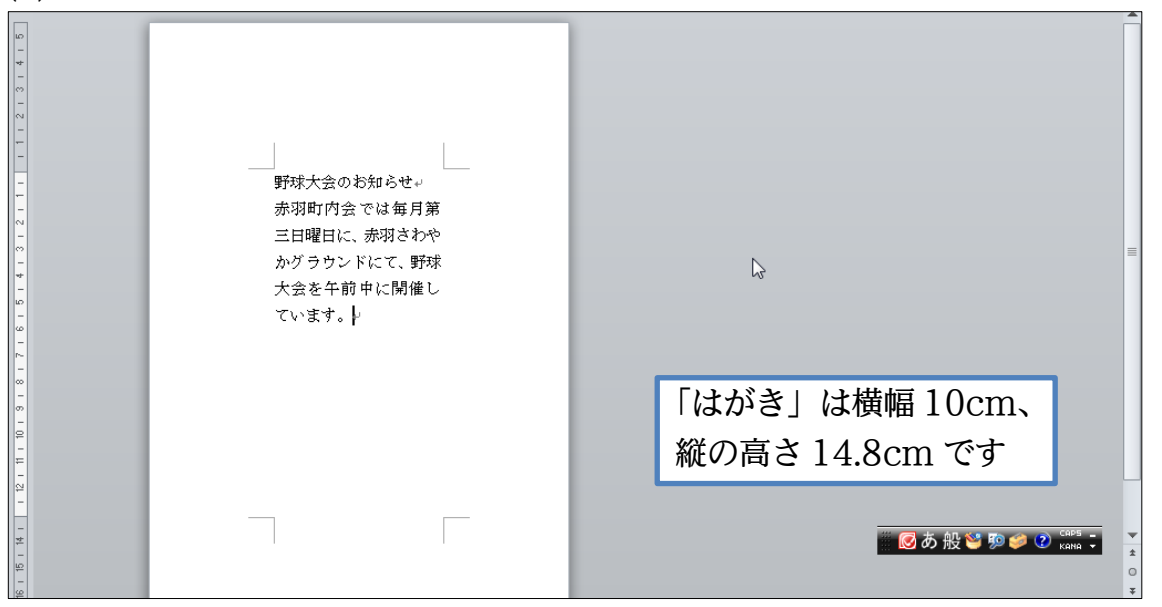